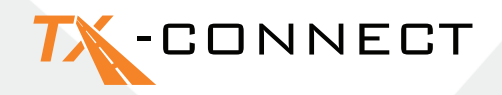

# **Ghid Introductiv**

V 1.0

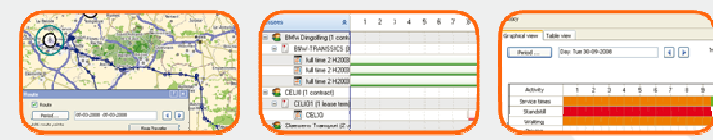

 TRANSICS INTERNATIONAL

 Ter Waarde 91 – 8900 leper – Belgium

 Tel.: +32 (0)57 34 61 71 – Fax: +32 (0)57 34 61 70 – www.transics.com – info@transics.com

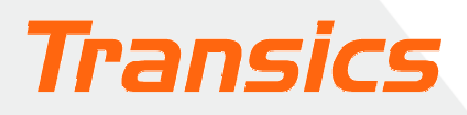

## TX-CONNECT

## Personalizarea modului de vizualizare

- Când porniți TX-CONNECT, veți avea un mod de vizualizare standard, cu ecrane predefinite.
- Vă puteți alege ecranele cu care doriți să lucrați.

Acest mod de vizualizare se va salva după ce închideți TX-CONNECT și va fi afișat la următoarea pornire a TX-CONNECT. **Puteți salva până la 5 configurații de ecran personalizate.** 

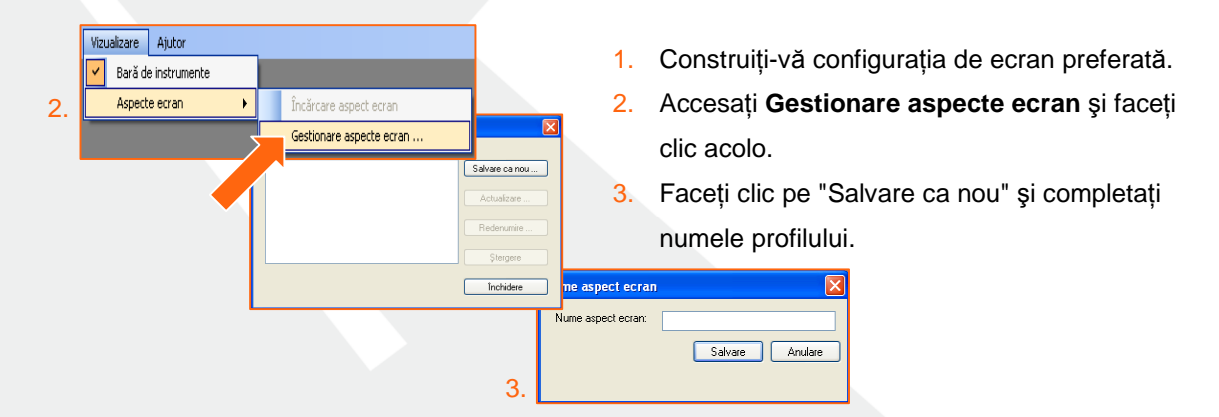

## A. Bara de instrumente de navigație

Când este deschis TX-CONNECT, în partea stângă a ferestrei va fi afişată o bară de instrumente verticală, care conține diferitele module de aplicații (**Hartă**, **Urmărire vehicul**, **Urmărire şofer**, ...). Această bară de instrumente se poate poziționa în patru feluri diferite (stânga, dreapta, partea de jos sau de sus a ferestrei). Pentru a o poziționa: trageți bara de instrumente până în zona dorită.

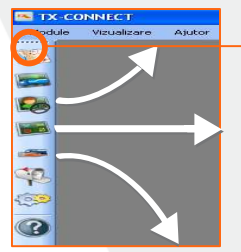

Poziționați aici săgeata mouse-ului pentru a începe să trageți bara de instrumente. Rețineți că veți vedea simbolul următor înainte de a trage bara.

## B. Ferestre andocabile

Toate ferestrele primare ale aplicației sunt andocabile (trebuie să fie deschise cel puțin 2 ferestre, de exemplu, "Hartă" / "Urmărire şofer"). Acest lucru înseamnă că le puteți aşeza în acea zonă de pe ecran în care vă este cel mai la îndemână. Ferestrele primare pot fi rearanjate trăgând bara de titlu într-o anumită zonă din cadrul ferestrei aplicației.

## Hartă X Imărire vehicul |

#### Exemplu

- 1. Deplasați săgeata mouse-ului până la fereastra cu harta.
- 2. Țineți apăsat butonul din stânga al mouse-ului și trageți fereastra hărții.

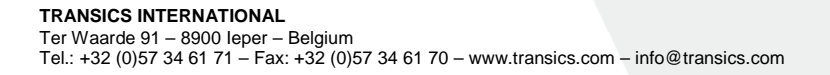

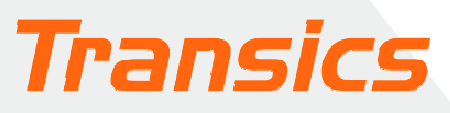

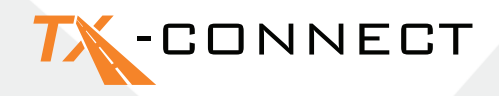

- Va apărea Docking Indicator (indicatorul de andocare). Poziția în care va fi plasată fereastra care este trasă în acest moment va fi indicată atât prin zona albastră, cât şi prin poziția afişată pe Indicatorul de Andocare.
- Mutați săgeata mouse-ului, de exemplu spre poziția din dreapta, şi eliberați butonul mouse-ului.

Urmați aceeași procedură pentru a poziționa alte ferestre.

#### Docking Indicator

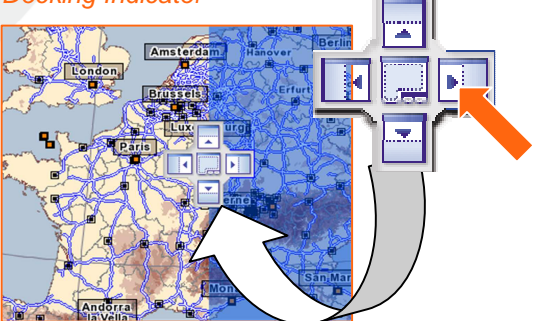

## C. Camuflarea și decamuflarea coloanelor (Selecto câmpuri)

În ferestrele **Urmărire vehicul** și **Urmărire șofer**, puteți determina ce fel de câmpuri de informații doriți să fie afișate.

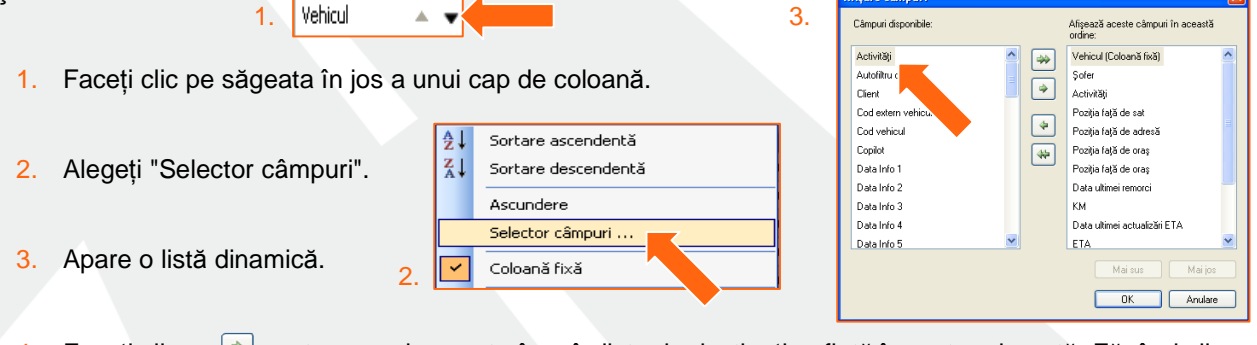

- Faceți clic pe → pentru a copia acest câmp în lista de destinație aflată în partea dreaptă. Făcând clic
   , copiați toate elementele din lista sursă.
- Cu ajutorul butoanelor "Mai sus" şi "Mai jos", puteți stabili ordinea în care vor apărea coloanele pe ecran.
- 6. Faceți clic pe OK pentru a confirma selecția.

| Maisus | Maijos  |
|--------|---------|
| ок     | Anulare |
|        |         |

### D. Modificarea lățimii și a ordinii coloanelor

#### Lățimea

Treceți săgeata mouse-ului peste capul de coloană până când săgeata se transformă în ←→. Acum puteți să reglați lățimea coloanei după preferințe. Faceți dublu-clic pe ←→ pentru a regla automat coloana la dimensiunea care încape cel mai bine.

#### Ordinea

Puteți modifica ordinea coloanelor trăgând cu mouse-ul capul de coloană până la noua sa poziție.

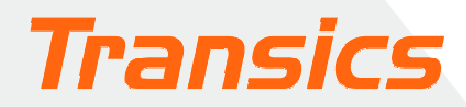

## TX-CONNECT

## E. Fixarea unei coloane

În ferestrele Urmărire șofer și Urmărire vehicul, este posibilă blocarea poziției anumitor coloane. Făcând

|   | Vehicul         | - <b>-</b> | Şofer 🛛 🗸 Activități 🗸 |
|---|-----------------|------------|------------------------|
| O | 06WX1400 (213   | A,         | 🗼 Sortare ascendentă   |
| 0 | 06 K 0274 (?    | Z Z,       | 🗼 Sortare descendentă  |
| O | 06D68437 .0     | )          | Ascundere              |
| O | 4T9 6243 _098)  |            | Selector câmpuri       |
| O | 2Z6 0162 (2120) |            |                        |
| Ō | 2M0 0010 (2109) | _ <b>_</b> | Coloană fixă           |
|   |                 |            |                        |

aceasta, coloana fixată se va poziționa în partea cea mai din stânga a tabelului, astfel încât informațiile din această coloană să fie vizibile în orice moment, chiar și când se folosește bara de derulare orizontală. Coloana fixată va avea în partea dreaptă o linie de separare groasă, de

#### culoare gri.

Pentru a selecta o coloană fixată: este suficient să faceți clic pe capul de coloană şi să selectați "Coloană fixă" Exemplu de coloană fixată

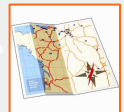

coloană și să selectați "Coloană fixă" Deschideți harta făcând clic pe pictograma hărții. Va apărea o hartă a Europei.

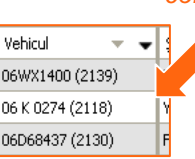

## Utilizarea hărții

### A. Transfocarea și parcurgerea hărții

#### a) Transfocarea

Puteți mări și micșora imaginea în 4 feluri:

#### b) Parcurgerea hărții

| iller . | ALL ALL ALL ALL ALL ALL ALL ALL ALL ALL | 15 I 🔻 |
|---------|-----------------------------------------|--------|
|         | 50                                      | 978 N  |
|         | Child I                                 |        |
| 1       | Same S                                  | 13/    |
|         |                                         | -      |

- 1. Utilizând butoanele 🔍 și 🔍
- 2. Trăgând butonul de zoom. 🧻
- 3. Trăgând săgeata mouse-ului peste hartă.
- 4. Derulând cu ajutorul rotiței mouse-ului.

În jurul hărții apare o margine împărțită în 8 zone. Pe fiecare dintre cele 8 zone există săgeți care indică direcția în care se va mişca harta dacă faceți clic pe ele. Dacă treceți cu mouse-ul peste una dintre

aceste 8 zone, săgeata va deveni de culoare roșie.

### B. Hărți personalizate

Puteți salva hărțile pe care le utilizați frecvent. Ca dispecer, fiind responsabil de o anumită zonă sau țară, puteți face următoarele:

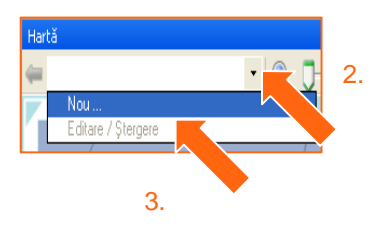

TRANSICS INTERNATIONAL

- 1. Selectați zona dorită mărind și micșorând harta.
- Faceți clic pe săgeata în jos din lista derulantă aflată în bara de instrumente a Hărții.
- 3. Selectați opțiunea Nou.

Ter Waarde 91 – 8900 leper – Belgium Tel.: +32 (0)57 34 61 71 – Fax: +32 (0)57 34 61 70 – www.transics.com – info@transics.com

4. Introduceți un nume pentru harta care urmează a fi salvată.

Din acest moment, harta personalizată se va putea selecta în orice moment din lista derulantă.

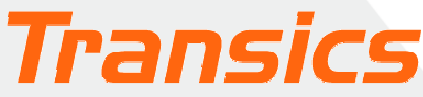

## TX-CONNECT

## C. Localizarea unei adrese pe hartă

#### Utilizarea butonului de "Căutare adresă"

- 1. Faceți clic pe acest buton. Se va deschide fereastra Căutare adresă.
- Introduceți adresa sau orașul pe care îl căutați. Veți obține o listă cu rezultatele căutării. Adresa pe care o selectați în lista de rezultate va fi afișată pe hartă sub forma unei casete de text.

🔺 🕈 🗙

Evită drumurile cu taxă
 Nicio autostradă

Calculează

#### Calculare rută

Dacă faceți clic pe butonul cu semnul întrebării, veți putea marca acest punct ca punct de plecare, punct intermediar sau punct de final al rutei. Repetați această operație până când aveți toate punctele necesare pentru a calcula ruta și apăsați butonul **Calculează**.

#### Ruta calculată este afişată sub forma unei linii albastre

Setează ca punct de start Setează ca punct intermedia

Setează ca punct de final

## Trimiterea de mesaje

Cod cromatic

VERDE Punct de plecare

CALREN Punct intermediar

Punct de final

Pentru a trimite un mesaj, trebuie să deschideți fereastra "Mesaj nou".

 Cate
 DCM 68 (DCM 68)

 UGGHE:
 UGGHE:

 Statistic distinguis
 OF665 (DCM 68)

 Velocita distinguis
 OF665 (DCM 68)

 Velocita distinguis
 OF665 (DCM 68)

 Velocita distinguis
 OF665 (DCM 68)

 Velocita distinguis
 OF665 (DCM 68)

 Velocita distinguis
 OF665 (DCM 68)

 Velocita distinguis
 OF665 (DCM 68)

 Velocita distinguis
 OF665 (DCM 68)

 Velocita distinguis
 OF665 (DCM 68)

 Velocita distinguis
 OF665 (DCM 68)

 Velocita distinguis
 OF665 (DCM 68)

 Velocita distinguis
 OF665 (DCM 68)

 Velocita distinguis
 OF665 (DCM 68)

 Velocita distinguis
 OF665 (DCM 68)

 Velocita distinguis
 OF665 (DCM 68)

 Velocita distinguis
 OF665 (DCM 68)

 Velocita distinguis
 OF665 (DCM 68)

 Velocita distinguis
 OF665 (DCM 68)

 Velocita distinguis
 OF665 (DCM 68)

 Velocita distinguis
 OF665 (DCM 68)

 Velocita distinguis
 OF665 (DCM 68)

 Velocita distinguis
 OF665 (DCM 68)

 Velocita distinguis
 <t

Dacă faceți clic pe Către... veți obține o listă a tuturor vehiculelor disponibile cărora le puteți trimite mesaje. Puteți ajunge la această fereastră în 3 feluri:

 Pornind de la fereastra Urmărire vehicul, este suficient să faceți clic pe pictograma

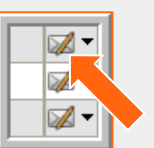

🗞 🏿 📈

a 🐼 🔻 😰

reprezentând plicul 🚧 pe care o puteți 📃 Vedea în partea cea mai din dreapta a ferestrei.

Pornind din fereastra Hartă, puteți face clic pe aceeași

pictogramă 🎾 aflată în bara de instrumente din partea de sus.

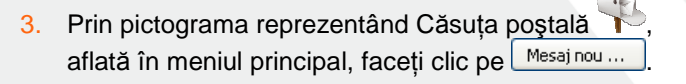

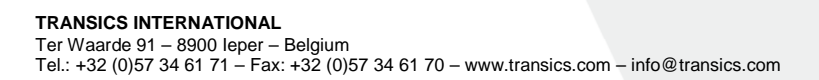

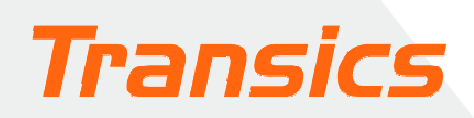

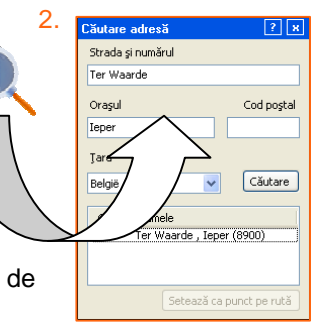